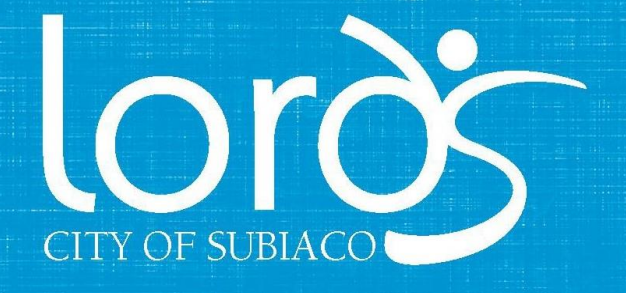

## **BOOKING A SQUASH COURT ONLINE**

- 1. Go to customerportal.lords.com.au
- 2. Register an account using the email address or membership number connected to your account. An email will be sent with a confirmation link. If you don't receive an email, check your junk or spam folders
- 3. Click on the link in the email to reset your password to the customer portal. Click save and your Dashboard will load. If you already have a login, please login as yourself and go to the dashboard.

| 🔇 🕗 Welcome to Online Boo 🔨 🗸                                                                                                    |                                        | Customerportal.lords.com.au                                    |  |  |
|----------------------------------------------------------------------------------------------------|----------------------------------------|----------------------------------------------------------------|--|--|
| HI,<br>Thank-you for your request on                                                                                                    | Home<br>Reset Password                 | Your password has been set.                                    |  |  |
| 19/05/2020 to create a new online<br>account with Lords Recreation Centre.<br>Please follow the link below to confirm<br>the creation of your account.<br>https://customerportal.lords.com.au/<br>Account/Confirm/j.scilipoti%40live.com/<br>e5yCb-<br>HaveTn3rMoJ2aaw9ZAum2CG0C22Mdv | New Password * Confirm New Password *  | Outstanding payments                                           |  |  |
| RSGZBn1%3d<br>We will see you soon!<br>Lords.                                                                                                    | Save                                   | <ul> <li>Upcoming classes</li> <li>Personal details</li> </ul> |  |  |
|                                                                                                    | Powered by Envibe © 2020 JONAS LEISURE | Powered by Envibe © 2020 JONAS LEISURE                         |  |  |

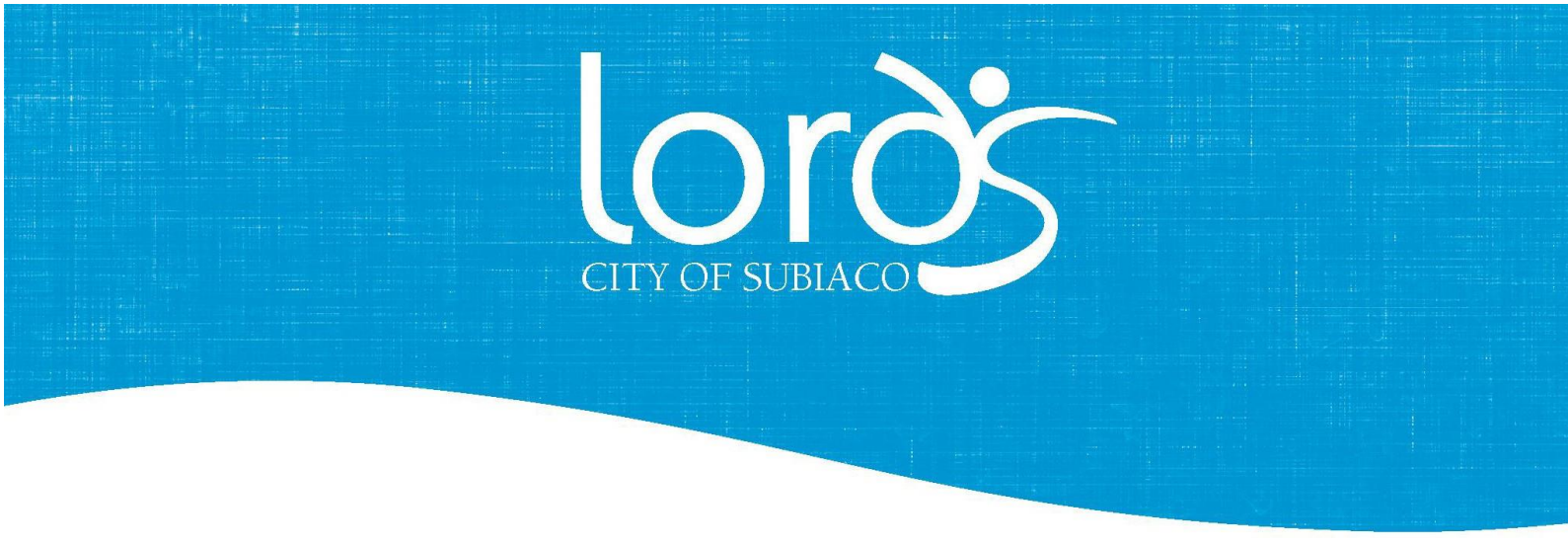

- 4. Click on Home.
- 5. Click on bookings.
- 6. This will take you to the **Make a Booking** screen. Select the Squash Court you would like to book and the Estimated group size.

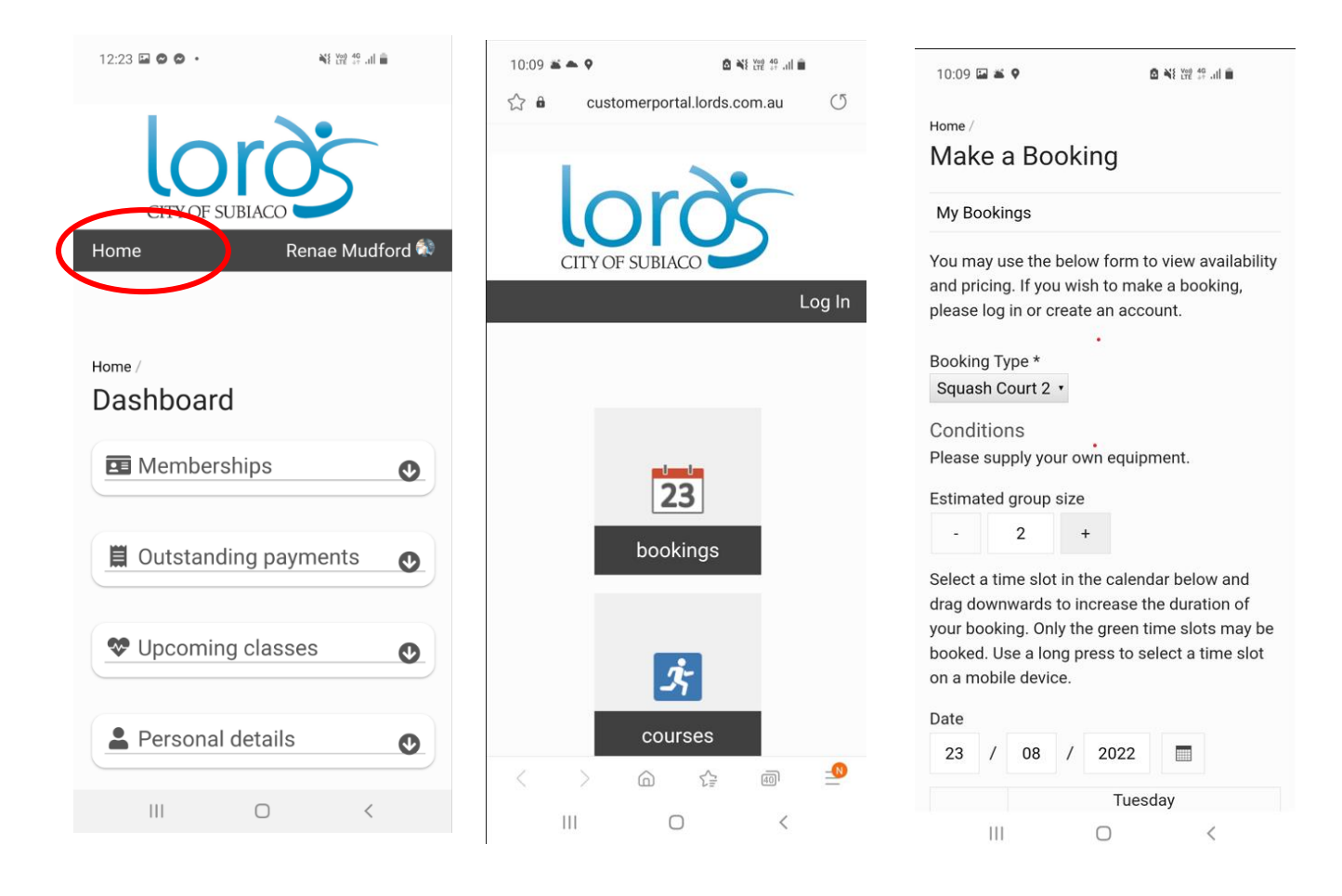

4

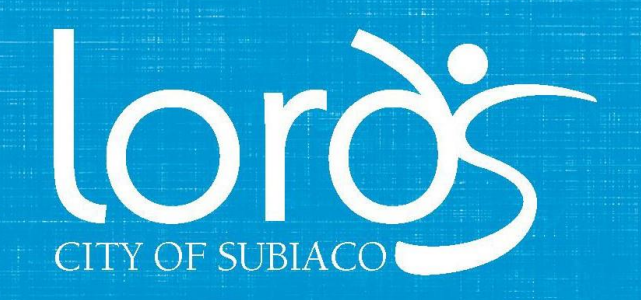

- 7. Select the **Date** and the time slot you are wanting to book by using a long press and dragging down to the time you would like to book (only the green time slots may be booked).
- 8. Select Make Booking.
- 9. Booking details will appear with Terms and Conditions.

| 10:09 🖬 🛎 🍳 🧴 着 🕷 💥 28 교습<br>Estimated group size                                |                                                                      | u 10:10 🖬 🛎 ♥ oc.<br>Date                     | A ≈ 2 100 40 and and a main and a main and a main and a main and a main a main a mai | 10:11 🖬 🛎 ♥<br>☆ â customerporta<br>Home | 圖 靴 體 辞 訓 ■<br>Il.lords.com.au ①<br>Renae Mudroro ≪ |
|----------------------------------------------------------------------------------|----------------------------------------------------------------------|-----------------------------------------------|----------------------------------------------------------------------------------------------------|------------------------------------------|-----------------------------------------------------|
| - 2 +                                                                            |                                                                      | 24 / 08 / 202                                 | 22                                                                                                    |                                          |                                                     |
| Senect a time slot in the<br>drag downwards to incre<br>your booking. Only the g | calendar below and<br>ease the duration of<br>reen time slots may be | , W                                           | 'ednesday                                                                                                    | Home /                                   |                                                     |
| booked. Use a long pres<br>on a mobile device.                                   | s to select a time slot                                              |                                               |                                                                                                    | Your Booking                             |                                                     |
| Date                                                                             |                                                                      | 1:00 pm                                       |                                                                                                    | My Bookings                              |                                                     |
| 24 / 08 / 2                                                                      | 022  Wednesday                                                       |                                               |                                                                                                    | TIME<br>24/08/2022 2:00-3:00             | 0 PM - Squash                                       |
| 12:00 pm                                                                         |                                                                      | 2:00 pm <sup>2:00 - 3:00</sup><br>New Booking |                                                                                                    | Book More                                | ve                                                  |
|                                                                                  |                                                                      | 3:00 pm                                       |                                                                                                    | total<br>\$27.00                         |                                                     |
| 1:00 pm 1:00 - 2:00<br>New Booking                                               |                                                                      |                                               |                                                                                                    | Terms and conditions                     | term Lords means                                    |
| 2:00 pm                                                                          |                                                                      | Clear Selection                               | Make Booking                                                                                                    | the City of Subiaco                      |                                                     |
|                                                                                  |                                                                      | Powered by Envibe © 2                         | 022 JONAS LEISURE                                                                                                    | < > @                                    | ☆ @ =                                               |
|                                                                                  |                                                                      |                                               |                                                                                                    |                                          |                                                     |

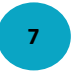

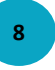

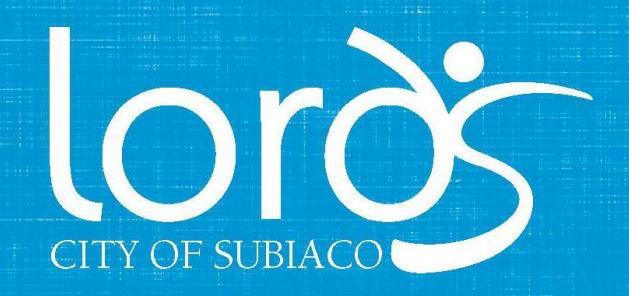

- 10. Read and acknowledge the Terms and Conditions and select Add to Cart.
- 11. Check you cart and **Continue to Payment** if correct.
- 12. Complete you purchase by selecting **Pay Upfront with Credit Card**.
- 13. Once you have followed through the steps to make payment, you will receive confirmation that your booking is confirmed via email.

| 10:11 🖂 🛎 0                                              | 🔊 💒 Yog 40i 💼                                               | 12:56 🖨 🛱 🛏 •                | <b>a</b> 😽 100 12 .                               |          |               |                                        |                                 |  |  |
|----------------------------------------------------------|-------------------------------------------------------------|------------------------------|---------------------------------------------------|----------|---------------|----------------------------------------|---------------------------------|--|--|
| accept your applicat                                     | tion for membership                                         |                              |                                                   |          | 12:57 🖬 🖨 🖬 🔹 |                                        | E 19 all <b>≜</b>               |  |  |
| For further informat                                     | ion of Lords privacy                                        |                              |                                                   |          |               | CITY OF SUBIACO                        |                                 |  |  |
| and disclaimer polic<br>www.lords.com.au/<br>disclaimer. | y, please see<br>privacy-and-                               | CITY OF SU                   | JBIACO                                            | 16 1 6 - | Home          | Renae N                                | /ludford 💐                      |  |  |
| Refunds and Transfe                                      | er                                                          | Home                         | Renae Mu                                          | idford 💀 |               |                                        |                                 |  |  |
| No refunds are perm<br>bookings. Changes                 | nitted for casual<br>to casual bookings<br>e centre and may | Home /                       | Home /                                            |          |               | Home /<br>Complete your purchase       |                                 |  |  |
| incur an additional f                                    | ee as the online rate                                       | Your Cart                    |                                                   |          | Item          | Quantity                               | Cost                            |  |  |
| will not be available.                                   |                                                             | Item                         | Quantity                                          | Cost     | Booking       |                                        |                                 |  |  |
| I acknowledge a<br>terms and condition                   | nd agree that these<br>is apply to my                       | Booking<br>Wednesday, 24 Aug | Booking<br>Wednesday, 24 August 2022 1:00-2:00 PM |          |               | Wednesday, 24 August 2022 1:00-2:00 PM |                                 |  |  |
| membership.                                              |                                                             | Sanach 3 (1                  | 3.00- 1                                           | \$27.00  | Squash 3      | ·00)                                   | \$27.00                         |  |  |
| Notes                                                    |                                                             | 14:00)                       | 3.00-                                             | φ27.00   | (13.00-14     | .00)                                   |                                 |  |  |
|                                                          |                                                             |                              | Total                                             | \$27.00  |               | Tota                                   | \$27.00                         |  |  |
| Cancel                                                   | Add to Cart                                                 | Cancel                       | Continue to Payn                                  | nent     | Cancel        | Pay Up<br>with Co<br>Car               | front<br><sup>.</sup> edit<br>d |  |  |
|                                                          |                                                             | Powered by                   | y Envibe © 2022 JONAS LEISURE                     |          |               |                                        |                                 |  |  |
| Powered by Envibe @                                      | © 2022 JONAS LEISURE                                        |                              |                                                   |          | Powered by    | Envibe © 2022 JONAS L                  | EISURE                          |  |  |
| 111                                                      | 0 <                                                         | 111                          | 0 <                                               |          | 111           | 0                                      | <                               |  |  |
|                                                          |                                                             |                              |                                                   |          |               |                                        |                                 |  |  |
|                                                          |                                                             |                              |                                                   |          |               |                                        |                                 |  |  |
| 10                                                       |                                                             |                              | 11                                                |          |               | 12                                     |                                 |  |  |